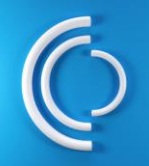

#### Login

You may need to re-authenticate your profile to access CCC. Once you have logged in, you will see the new CCC Service Portal interface.

## Schlumberger

| Email: |                        |    |
|--------|------------------------|----|
|        |                        | 12 |
|        | Next                   |    |
|        |                        |    |
|        | Don't have an account? |    |

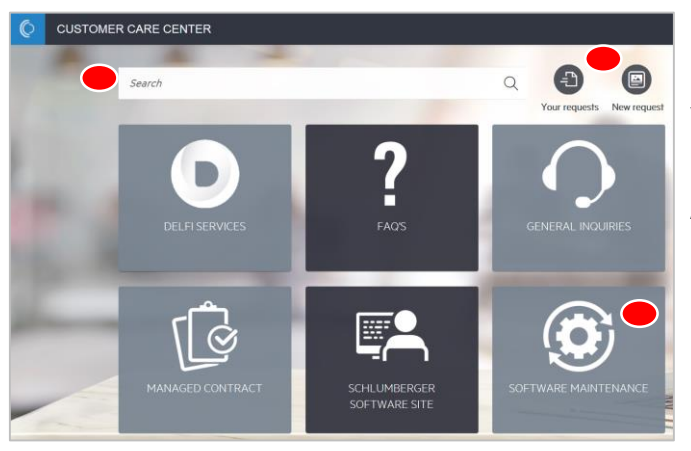

### Option 1: Create a Service Request via New Request

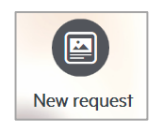

From the Service Portal, click New Request on the top right. A new request form will be opened.

Complete the *Title* and *Description* fields.

Select the relevant option under the **Service Definition**, **Offering**, **Product and Module** fields. Click **Submit**.

|   | FEATURED OFFERINGS ARTICLES                                                                                                    |         |
|---|----------------------------------------------------------------------------------------------------|---------|
|   | Core and Services - Software Maintenance<br>(SOFTWARE MAINTENANCE)<br>Core and Services - Software Maintenance:Applicable to the following products:TechlogPetrel                                                                       | POPULAR |
|   | Drilling Interpretation - Software Maintenance<br>(SOFTWARE MAINTENANCE)<br>Drilling Interpretation - Software MaintenanceApplicable to the following products:Techlog                                                                  | POPULAR |
|   | Geology - Software Maintenance<br>(SOFTWARE MAINTENANCE)<br>Geology - Software MaintenanceApplicable to the following productsGeoFrameTechlogPerrel                                                                                     | POPULAR |
|   | Geophysics - Software Maintenance<br>(SOFTWARE MAINTENANCE)<br>Geophysics - Software MaintenanceApplicable to the following products:TechlogPetrel                                                                                      | POPULAR |
| _ | Petrophysics - Software Maintenance<br>(SOFTWARE MAINTENANCE)<br>Petrophysics - Software Maintenance/Applicable to the following products:Techlog                                                                                       | POPULAR |
|   | Production Engineering - Software Maintenance Software Maintenance Software MaintenanceApplicable to the following products:FlomaticFOR_ Production Engineering - Software MaintenanceApplicable to the following products:FlomaticFOR_ | POPULAR |
|   | Production Operations - Software Maintenance<br>SOFTWARE MAINTENANCE                                                                                                    | POPULAR |

| 100 |                                                                                                    |
|-----|----------------------------------------------------------------------------------------------------|
|     | Just upload screenshot of your problem or enter the problem description.                                                                                                    |
|     | Description •                                                                                                    |
|     | B <i>I</i> <u>∪</u> <u>∧</u> · <u>∧</u> : <u>≡</u> : <u></u> Format • <u>≡</u> : <u>5</u> <u>∩</u> 00 <u>⊳</u>                                                                                                    |
|     |                                                                                                    |
|     | Requested by 🔹 🚱 unax, erp. demo 05 🗸 🗸                                                                                                    |
|     | Respested by                                                                                                    |
|     | Requested by                                                                                                    |
|     | Requested by Image: epg, demo 05 Image: epg, demo 05 |
|     | Requested by Image: ep, demo 05 Image: ep, demo 05   Requested for Image: ep, demo 05 Image: ep, demo 05   Service<br>definition Image: -select an item                                                                                                    |

# Option 2: Create a Service Request via Service Catalog

Click on the relevant menu that you wish to create a support request for, e.g. Software Maintenance.

Or, **Search** for the Product you are asking for support for. A list of product offerings will be displayed.

#### Click Request Support

REQUEST SUPPORT

on the product offering that you would like to create a request for.

A new request form will be opened.

Complete *Problem description* field.

Select the relevant option under *How is this affecting you?, Product and Module* fields Click *Submit.* 

Once you click Submit, you will get a confirmation that your request has been created.

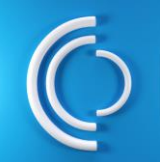

Customer Care Center System Quick Guide https://www.software.slb.com/support

| Search      |                                                                                                    | Q              | <b>a</b>                  |
|-------------|----------------------------------------------------------------------------------------------------|----------------|---------------------------|
|             |                                                                                                    |                | Your requests New request |
| •           | YOUR REQUESTS<br>OPEN (51) CLOSED (58) FOLLOWING (0) PUBLIC (0)                                     |                |                           |
| 1           | 114674: New Request Test by Sophia- 28Jan2019     Help_sthing is crashing again.     Classification | () 2 hours ago |                           |
| View full o | letails ~                                                                                           |                |                           |
|             | CTIONS (O) ATTACHMENTS VISIBILITY                                                                   |                |                           |
| <b>\$</b>   | B I U A · A · I · I · Normat · Ⅲ 50                                                                 | ۵              | 00 Ea                     |
|             |                                                                                                    |                | Add                       |

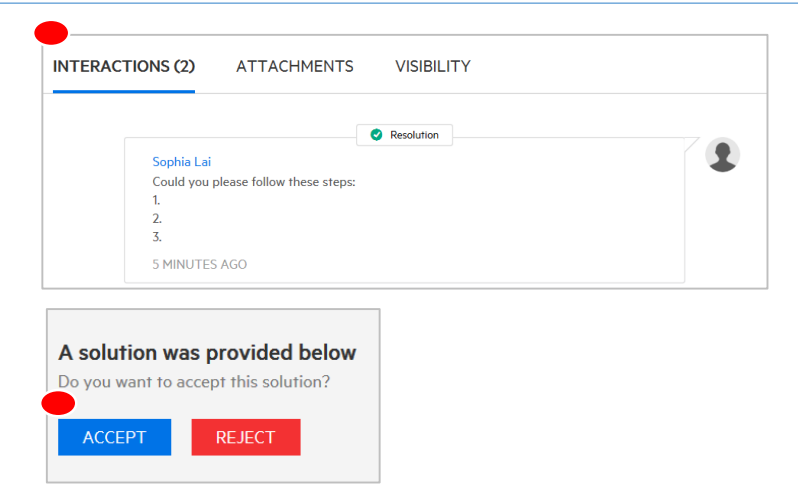

### View your current/ historical requests

Click **Your requests** on the top right. View your current tickets under **Open**. View your historical requests under **Closed**.

#### How to communicate with the support agent?

You may be asked for more information during the resolution process or you may want to ask for an update.

Use your email or the *Interactions* section of the ticket. All the email exchanges will be logged under Interactions.

Of course, you can call us anytime.

#### How to close a service request?

Upon resolution of your request, you will receive an email from CCC.

View the resolution on the email body. Or, login to CCC, review the resolution under the **Interactions** section. *Accept* or *Reject* the resolution.

If you Accept, your service request will be closed. If you Reject, your service request will stay open If we don't hear from you after 3 days, your service request will be closed.

## How to escalate a Service Quality Issue or give feedback?

If you have any concerns or feedback, submit a Escalate Form by going to

#### www.software.slb.com/escalate

Describe the issue and the CCC request number that the issue refers to.

Someone from SIS will follow up with you to resolve the issue.

| SEARCH<br>Schlumhannan Coffware | Weissen, Dans RW Test? J-Z Cantest Gibbal Forum Teigh Rouding List Support Tenight Sories Tenis Crypt Dealtion V Decrypt Dealterst V Depondention V Declarit V Depondention | ing My Account Engout |
|---------------------------------|----------------------------------------------------------------------------------------------------|-----------------------|
| ocinumerger   Sonware           |                                                                                                    | - stands -            |
| <b>Escalate</b>                 | Form                                                                                                    |                       |
|                                 |                                                                                                    |                       |
|                                 |                                                                                                    |                       |
| FIRST NAME                      | Dens BR                                                                                                    |                       |
| LAST NAME                       | Test2                                                                                                    |                       |
| EMAIL                           | demokrates/2@grail.com                                                                                                    |                       |
| COMPANY                         |                                                                                                    |                       |
| COMPANY                         | SCHUMMERIGH UUHELD SERVICES                                                                                                    |                       |
| COUNTRY                         | UNITED STATES                                                                                                    |                       |
| PHONE                           | +1 568-789-0000                                                                                                    |                       |
| INCIDENT NUMBER*                |                                                                                                    |                       |
|                                 |                                                                                                    |                       |
|                                 | ESGALATE GANGEL                                                                                                    | Back To Top 🕇         |

For more resources, go to SIS Software Support on <u>www.software.slb.com</u> or contact your local CCC support center.